1 7

Ш П

/

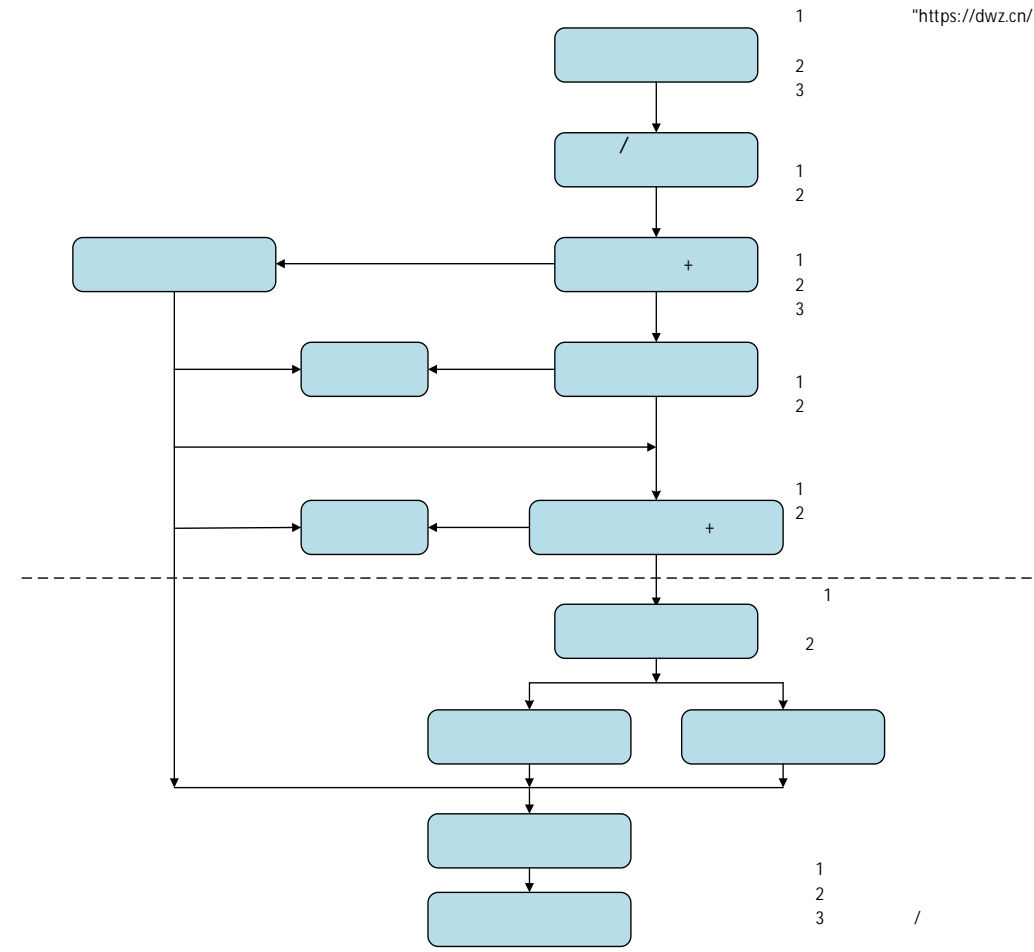

"https://dwz.cn/I1PXmdZX"

419059804@qq.com

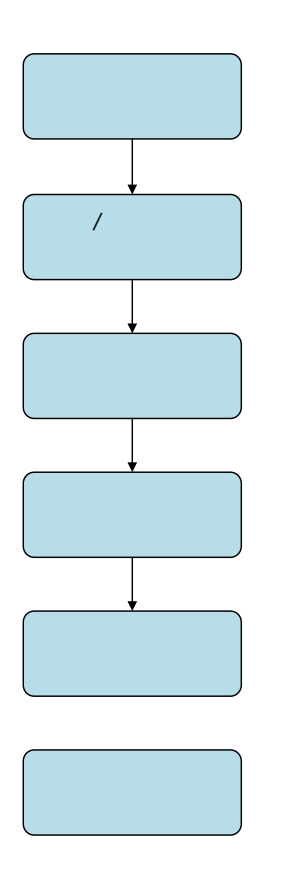

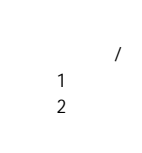

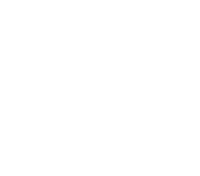

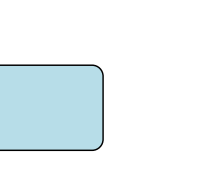

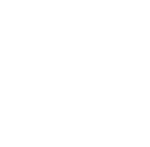

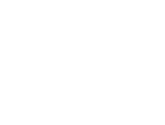